## How to Check and Respond If any Query Receives From the Bank Regarding LC Application/LC Amendment?

## **Step 1:** Follow the below steps on iTrade

- Select "Recent Notifications from Bank (To check the latest status of transaction, please click on the System ID) " on the home page or click on "HOME"
- Select " **System ID** " to open query receives from the Bank

| Trase services queue Adr                                                                                                    | ninistration                                                                                                    |                                                                                                    |                                        |                                                         |                                                                                      |  |
|----------------------------------------------------------------------------------------------------|----------------------------------------------------------------------------------------------------|----------------------------------------------------------------------------------------------------|----------------------------------------|---------------------------------------------------------|--------------------------------------------------------------------------------------|--|
| oing Tasks                                                                                                    |                                                                                                    |                                                                                                    |                                        |                                                         |                                                                                      |  |
| System ID                                                                                                    | Туре                                                                                                    | Date                                                                                                    | issuer                                 | Description                                             |                                                                                      |  |
|                                                                                                    |                                                                                                    | No Tasks P                                                                                                    | ound.                                  |                                                         |                                                                                      |  |
|                                                                                                    |                                                                                                    |                                                                                                    |                                        |                                                         |                                                                                      |  |
| itanding Amount                                                                                                    |                                                                                                    |                                                                                                    |                                        |                                                         |                                                                                      |  |
| NO 968673 >> Commercial Bank Of D                                                                                                    | ibai                                                                                                    |                                                                                                    |                                        |                                                         |                                                                                      |  |
|                                                                                                    | Product                                                                                                    | Cey                                                                                                    |                                        | Outstanding Amount                                      |                                                                                      |  |
| art Letter of Credit                                                                                                    |                                                                                                    | AED                                                                                                    |                                        | 1.83                                                    |                                                                                      |  |
| oming Events                                                                                                    |                                                                                                    |                                                                                                    |                                        |                                                         |                                                                                      |  |
| int Pending Transactions with Corp                                                                                                    | iorate User                                                                                                    | 10                                                                                                    |                                        | 12                                                      |                                                                                      |  |
| nt Pending Transactions with Corp<br>System IO                                                                                                    | Type                                                                                                    | Product Status                                                                                                    | ζαγ                                    | Amount                                                  | Dute                                                                                 |  |
| System ID                                                                                                    | Type<br>Message                                                                                                    | Product Status<br>Draft                                                                                                    | Cry                                    | Amount                                                  | Date<br>15/08/2021                                                                   |  |
| tt Pending Transactions with Corp<br>System ID<br>LC21070000000122<br>LC21080000000319                                                                                                    | Type<br>Nessage<br>New                                                                                                    | Product Status<br>Draft<br>Under approval by Corporate                                                                                                    | Cry<br>AED                             | Amount 12.00                                            | Date<br>15/08/2021<br>04/08/2021                                                     |  |
| nt Pending Transactions with Corp<br>System ID<br>LC21070000000122<br>LC21080000000315<br>LC21080000000317                                                                                        | Norate User<br>Nype<br>Message<br>New<br>New                                                                                                  | Product Status<br>Draft<br>Under approval by Corporate<br>Under approval by Corporate                                                                                                    | Cry<br>AED<br>AED                      | Amount<br>12.00<br>123.00                               | Date<br>15/08/2021<br>04/08/2021<br>04/08/2021                                       |  |
| tt Pending Transactions with Corp<br>System 10<br>LC21070000000122<br>LC210800000001319<br>LC21080000000317<br>LC21080000000299                                                                   | Norate User  New  New New New New New New New New N                                                                                           | Product Status<br>Draft<br>Under approval by Corporate<br>Under approval by Corporate<br>Under approval by Corporate                                                                                                    | Cry<br>AED<br>AED<br>AED               | Amount<br>12.00<br>123.00<br>1,213.00                   | Date<br>15/08/2021<br>04/08/2021<br>04/08/2021<br>04/08/2021                         |  |
| tt Pending Transactions with Corp<br>System 10<br>LC21070000000122<br>LC21080000000119<br>LC21080000000317<br>LC21080000000299<br>LC21080000000296                                                | Norate User                                                                                                    | Product Status<br>Draft<br>Under approval by Corporate<br>Under approval by Corporate<br>Under approval by Corporate<br>Under approval by Corporate                                                                         | CEV<br>AED<br>AED<br>AED<br>AED<br>AED | Amount<br>12.00<br>123.00<br>1,213.00<br>132.00         | Date<br>15/08/2021<br>04/08/2021<br>04/08/2021<br>04/08/2021<br>04/08/2021           |  |
| tt Pending Transactions with Corp<br>System 10<br>LC21070000000122<br>LC21080000000319<br>LC21080000000317<br>LC21080000000299<br>LC21080000000296<br>tt Notifications from Bank (To che          | orate User           Type           Message           New           New           New           New           Kethe latest status of transa   | Product Status<br>Draft<br>Under approval by Corporate<br>Under approval by Corporate<br>Under approval by Corporate<br>Under approval by Corporate<br>Under approval by Corporate<br>ction, please click on the System ID) | Cry<br>AED<br>AED<br>AED<br>AED        | Amount<br>12.00<br>123.00<br>1.213.00<br>1.32.00        | Date<br>15/08/2021<br>04/08/2021<br>04/08/2021<br>04/08/2021<br>04/08/2021           |  |
| nt Pending Transactions with Corp<br>System ID<br>LC21070000000122<br>LC2108000000315<br>LC2108000000317<br>LC2108000000259<br>LC2108000000256<br>nt Notifications from Bank (To che<br>System ID | Sorate User           Type           Message           New           New           New           New           New           Status of transa | Product Status<br>Draft<br>Under approval by Corporate<br>Under approval by Corporate<br>Under approval by Corporate<br>Under approval by Corporate<br>Conc, please click on the System ID<br>Bank Ref                      | Cry<br>AED<br>AED<br>AED<br>AED        | Amount<br>12.00<br>123.00<br>1.213.00<br>132.00<br>Dute | Date<br>15/08/2021<br>04/08/2021<br>04/08/2021<br>04/08/2021<br>04/08/2021<br>Statue |  |

## **Step 2: Responding to query receives from the Bank**

• After a particular "System ID" to be responded is selected then click on " Initiate a correspondence message to the Bank"

| Trade Services Queue         | Administration                                                                                                    |                                                                                                    |
|------------------------------|----------------------------------------------------------------------------------------------------|----------------------------------------------------------------------------------------------------|
| LC initiation                | Consolidated Summary View                                                                                                    | Actions                                                                                                    |
| LC Amendment.                | Import Letter of Credit<br>System (D.: LC21.01000000005<br>Customer Reference: LC123                                                                                                | billion New groups: from their transaction     billion     billion     billion     billion     billion     billion     billion     billion     billion     billion     billion     billion     billion     billion     billion                                                                                                    |
| LC inquiry<br>LC Maintenance | Bank Hartendon SLC220038-30<br>Entopy 946413<br>LC Amount: AED 400.00<br>Available Amount: AED 400.00                                                                               | Outstanding                                                                                                    |
|                              | Applicant Details<br>Name: RDM NO 968673<br>Address: addre of RDM NO 968673<br>addre of RDM NO 968673<br>Bonk Name: Commercial Rack of DObas<br>Bonower Account Name: RDM NO 968673 | 100<br>00<br>00<br>00<br>00<br>00<br>00<br>00<br>00<br>00<br>00<br>00<br>00                                                                                                    |
|                              | Beneficiary Details<br>Name: Aatorial S<br>Address: that                                                                                                    | 100 -<br>100 -<br>100 - |

- Click on "Message type " then choose "correspondence"
- Click on "Free Format Message" then provide all requested information also use the "Add a file" to attach any files if required.
- Click on "**Submit**" once the request is processed then LC application or LC amendment copies and debit advices will be available under " **LC Inquiry**" to download

| Trade Services Queue Administ | aton                            |                     |        |     |                          |
|-------------------------------|---------------------------------|---------------------|--------|-----|--------------------------|
| Initiation Y                  | te Free Format Message for Impo | rt Letter of Credit |        |     |                          |
| s & Correspondences           |                                 |                     | A Team | 0   | Save Submit Cancel Hel   |
| an Bills / Action Required    | i Details                       |                     |        |     |                          |
| crepart Bills                 | System (D: LC2107)              | 000000133           |        |     |                          |
| orrespondences - Existing LC  | Customer Reference: LC91070     | 1000000132          |        |     |                          |
| aft Transactions              | Request Date: 19/07/3           | 1021                |        |     | Shoke Farm Summary   Top |
| nding Authorization           | Expiry Date: 27/11/3            | 1021                |        |     |                          |
| dingLCs                       | wessage type: Correspo          | NORTOR              |        |     |                          |
| ngang ang                     |                                 |                     |        |     |                          |
| Maintenance 👻                 | further lists stores            |                     |        | 1.7 |                          |
|                               |                                 |                     |        |     |                          |
| Actiant                       | ments (Max 5 Mex and 1 Mb each) |                     |        |     |                          |
| No fil                        | 5<br>+ Nr                       |                     |        |     |                          |
|                               |                                 |                     |        |     |                          |
|                               |                                 |                     |        |     | Saw Submit Cancel Hel    |
|                               |                                 |                     |        |     |                          |
|                               |                                 |                     |        |     |                          |
|                               |                                 |                     |        |     |                          |
|                               |                                 |                     |        |     |                          |
|                               |                                 |                     |        |     |                          |
|                               |                                 |                     |        |     |                          |